## A TABLE EXPRESS Installation et démarrage

## Installation

Après téléchargement de votre logiciel, il suffit de lancer l'exécutable d'installation, en l'occurrence A TABLE\_EXPRESS\_INSTALL.EXE.

*IMPORTANT* : selon votre version de Windows et le paramétrage de l'UAC (User Account Control) qui vise à bloquer les logiciels <u>malveillants</u>, <u>il se peut que Windows vous demande</u> <u>de confirmer l'installation</u>, <u>en affichant l'écran suivant lors du lancement</u> :

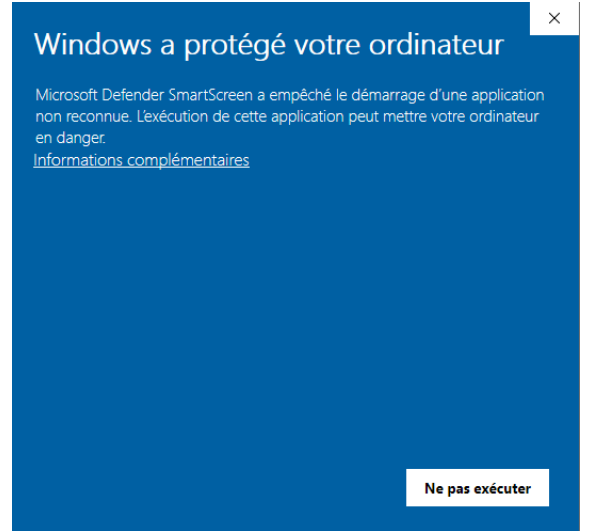

En cliquant sur « Informations complémentaires », l'écran évolue comme suit :

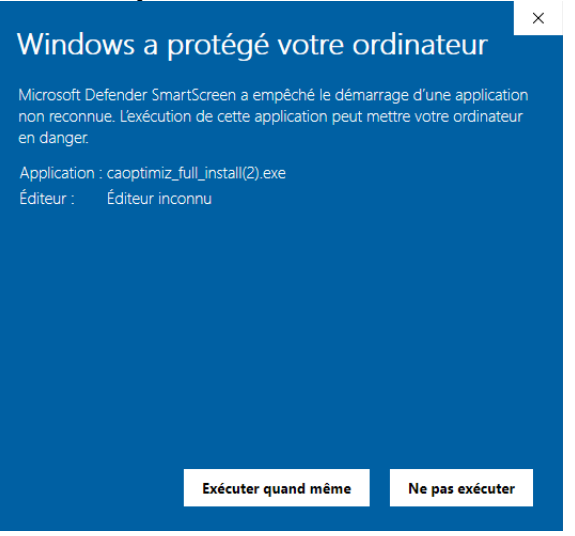

« *Editeur inconnu* » signifie simplement que l'exécutable d'installation n'est pas associé à la signature d'un « *Certificat de sécurité UAC* », inutilement contraignant dans ce contexte. Cliquez sur « *Exécuter quand même* » afin de procéder effectivement à l'installation du logiciel (garanti sans virus et non malveillant par les principaux antivirus du marché.)

L'écran ci-dessous apparaît :

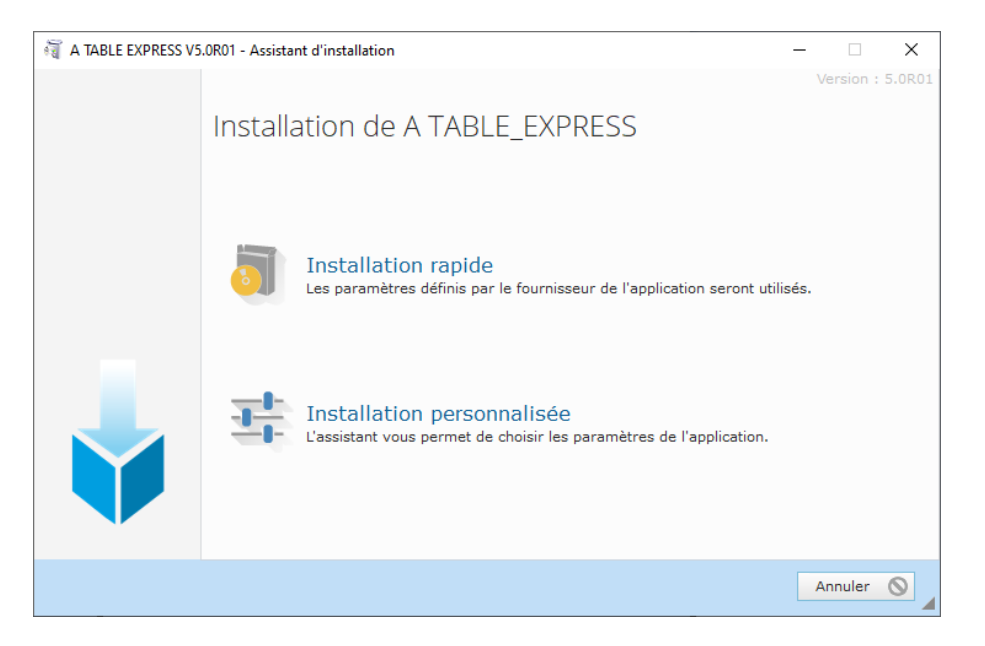

Cliquer de préférence sur l'option « **Installation personnalisée** », afin de bien suivre les différentes étapes de l'installation. L'écran ci-dessous apparaît :

| a TABLE EXPRESS V5 | .0R01 - Assistant d'installation —                                                                                                    |                       | ×      |
|--------------------|----------------------------------------------------------------------------------------------------|-----------------------|--------|
|                    | Bienvenue dans l'assistant d'installation de A<br>TABLE_EXPRESS<br>Ce programme va installer le logiciel A TABLE_EXPRESS sur votre ordinateur.<br>Il est recommandé de fermer toutes les applications en cours avant de lancer l'insta | Version :<br>Ilation. | 5.0R01 |
|                    | C:\ATABLE_EXPRESS\                                                                                                    |                       | •••    |
|                    | ← Précédent Suivant →                                                                                                    | Annuler               | 0      |

Il est vivement conseillé de laisser le répertoire par défaut. Cliquer ensuite sur « **Suivant** ». Vous ètes ensuite prêt à installer effectivement le logiciel en cliquant sur « **Installer** » dans l'écran qui suit :

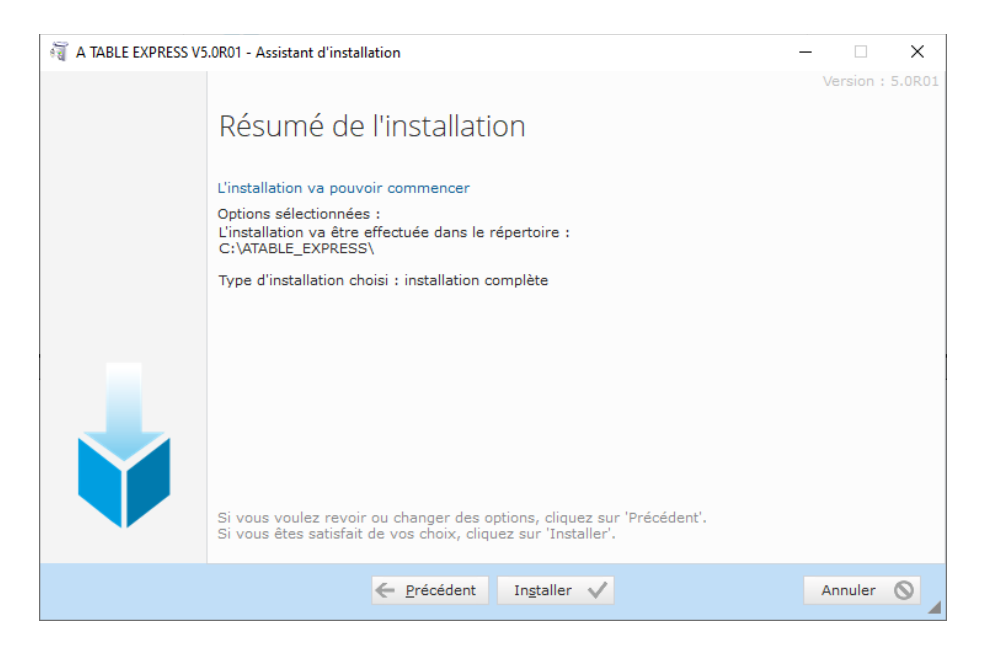

A la fin de l'installation, un dernier écran vous propose différentes options :

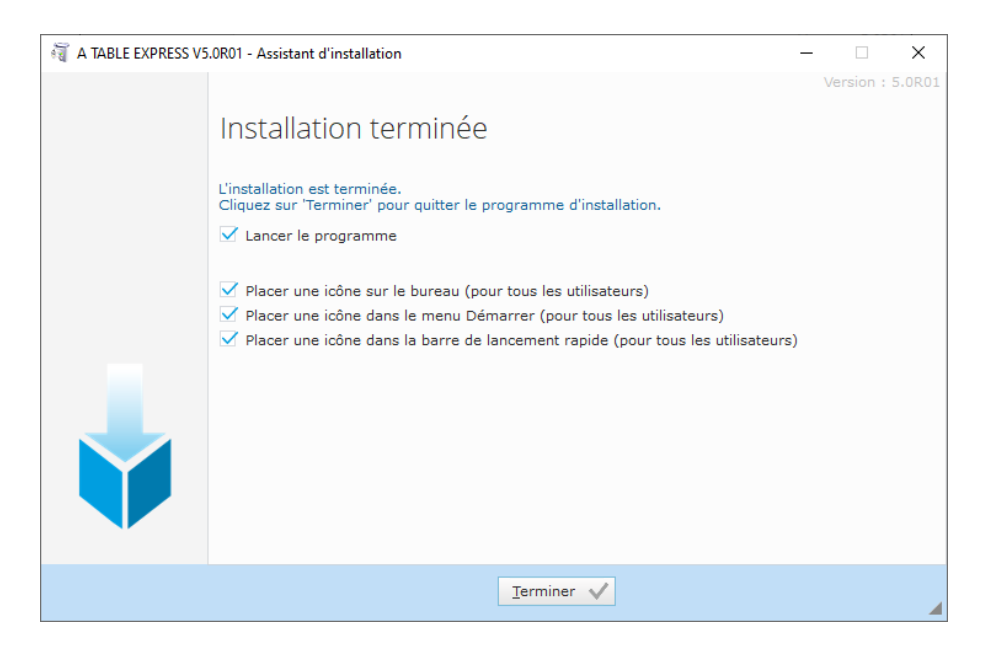

Vous ètes libre de décocher certaines options (par exemple vous ne souhaitez pas que le programme se lance automatiquement après l'installation), <u>mais à minima il faut garder la coche « **Placer une icône sur le bureau** ».</u>

## Premier lancement de A TABLE EXPRESS

Une fois l'installation terminée, l'icône sous-titrées « *a\_table\_express* » est ajoutée sur le bureau windows :

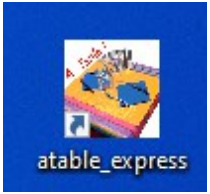

Après avoir cliqué sur l'icône, comme c'est le premier lancement du logiciel, l'écran suivant apparaît exceptionellement :

| LATABLE EXPRESS                                                                  | - | × |
|----------------------------------------------------------------------------------|---|---|
| PREMIER LANCEMENT DE A TABLE EXPRESS<br>(Vous allez obtenir votre N° de licence) |   |   |
| Cliquez ici                                                                      |   |   |

Après avoir cliqué, un écran, avec un n° de licence spécifique, vous permet de saisir les informations nécessaires à l'obtention de la licence d'exploitation. Exemple de saisie des informations :

| A TABLE EXPRESS : enregistre | ment de la licence d'utilisation du logiciel                                                                                          | -     |          | × |
|------------------------------|----------------------------------------------------------------------------------------------------|-------|----------|---|
| VOUS I<br>MER(<br>Le         | NSTALLEZ POUR LA 1° FOIS A TABLE EXPRESS<br>CI DE COMPLETER LES CHAMPS CI-DESSOUS.<br>25 champs avec un astérisque sont obligatoires. | S :   |          |   |
| Votre n° de licence / Date   | 68DH-FB96-6392-64C9-45H7                                                                                                    | 26/   | 02/2022  |   |
| Nom                          | RABELAIS                                                                                                    | ]•    |          |   |
| Prénom                       | FRANÇOIS                                                                                                    | ]     |          |   |
| Adresse                      | 07 RUE GARGANTUA                                                                                                    |       |          |   |
| Adresse suite                |                                                                                                    | ]     |          |   |
| Code postal                  | 37500 *                                                                                                    |       |          |   |
| Ville                        | CHINON                                                                                                    | ]•    |          |   |
| Adresse email                | frabelaist@free.fr                                                                                                    | ] 💽   |          |   |
| Renseignez ces inf           | ormations avec soin, car elles seront utilisées pour l'<br>votre clef d'activation.                                                   | obten | ition de |   |
| Après avo                    | ir saisi ces informations, cliquez sur le bouton "Valid                                                                               | er" . |          |   |
|                              | Valider                                                                                                    |       |          |   |

NB: veuillez si possible par cohérence saisir Nom et Adresse email identiques à ceux de votre commande (paypal notamment). Dans le cas contraire veuillez préciser dans le mail que vous nous transmettrez (voir plus loin), à quel nom a été passée la commande, et la référence Paypal idéalement. Ceci afin d'éviter un contre-temps pour vérification.... Un message de confirmation de votre saisie s'affiche:

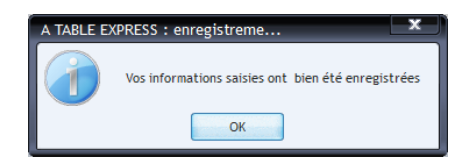

Puis s'affiche un écran qui vous permet dans un premier temps de nous envoyer les informations necessaires à l'obtention des clés d'activation :

|                                                                                                    |                                                                                                    |                                                                                                    |                                                                                                    | _                               |                                                         | ×          |
|----------------------------------------------------------------------------------------------------|----------------------------------------------------------------------------------------------------|----------------------------------------------------------------------------------------------------|----------------------------------------------------------------------------------------------------|---------------------------------|---------------------------------------------------------|------------|
| F                                                                                                    | Bienvenue da                                                                                                    | ans A TABLE                                                                                                    | EXPRESS                                                                                                    |                                 |                                                         |            |
| C:\ATABLE_EXPRESS                                                                                                    |                                                                                                    |                                                                                                    |                                                                                                    |                                 |                                                         |            |
|                                                                                                    | DEMANDEZ V                                                                                                    | OS CLEFS D'A                                                                                                    |                                                                                                    |                                 |                                                         |            |
|                                                                                                    | Pre                                                                                                    | mière possibilité                                                                                                    |                                                                                                    |                                 |                                                         |            |
| En envoyar                                                                                                    | it un courriel à l'a                                                                                                    | dresse avec les i                                                                                                    | nformations necessaires :                                                                                                    |                                 |                                                         |            |
|                                                                                                    | contact@b                                                                                                    | piogicielcreat                                                                                                    | tion.com                                                                                                    |                                 |                                                         |            |
| Les informa                                                                                                    | tions nécessaires                                                                                                    | sont regroupées                                                                                                    | dans le cadre ci-dessous                                                                                                    | :                               |                                                         |            |
| (Sélec                                                                                                    | tionner les inforr                                                                                                    | mations et faites                                                                                                    | un copier - CTRL+C)                                                                                                    |                                 |                                                         |            |
| Vous pouvez aussi faire un con                                                                                                    | Deu:                                                                                                    | xième possibilit                                                                                                    | é :                                                                                                    |                                 |                                                         |            |
| Cliquer sur le bouton ci-des                                                                                                    | smetre ce fichier                                                                                                    | u fichier de licen<br>licence en pièce<br>rir et l'enregistre                                                                                                    | ce (Bouton "Ouvrir fichier<br>jointe de votre courriel.<br>er sur votre disque où bo                                                                                                    | licence                         | ") ou end<br>semble                                     | ore<br>et  |
| nous ran<br>Cliquer sur le bouton ci-des<br>nous l'envoyer en pié                                                                                                    | smetre ce fichier<br>ssous pour l'ouvi<br>èce jointe ou cop                                                                              | u fichier de licen<br>licence en pièce<br>rir et l'enregistr<br>pier/coller son co<br>Ouvrirfichier licence                                                                                           | ce (Bouton "Ouvrir fichier<br>jointe de votre courriel.<br>er sur votre disque où bo<br>ontenu dans le texte de v                                                                                       | licence<br>on vous<br>rotre er  | ") ou end<br>semble<br>nail.                            | ore<br>et  |
| Cliquer sur le bouton ci-des<br>nous l'envoyer en piè                                                                                                    | smetre ce fichier<br>ssous pour l'ouvr<br>ece jointe ou cop                                                                              | u fichier de licen<br>licence en pièce<br>rir et l'enregistro<br>pier/coller son co<br>Ouvrirfichier licence<br>BLE EXPRESS 2                                                                         | ce (Bouton "Ouvrir fichier<br>jointe de votre courriel.<br>er sur votre disque où bo<br>ontenu dans le texte de v                                                                                       | licence<br>on vous<br>rotre er  | ") ou end<br>semble<br>nail.                            | ore:<br>et |
| Cliquer sur le bouton ci-de:<br>nous l'envoyer en piè                                                                                                    | smetre ce fichier<br>ssous pour l'ouvr<br>èce jointe ou cop<br>(Licence_ATAI                                                             | u fichier de licen<br>licence en pièce<br>rir et l'enregistr<br>oier/coller son c<br>Ouvrirfichier licence<br>BLE_EXPRESS_2<br>avez une (Outlook, 1                                                   | ce (Bouton "Ouvrir fichier<br>jointe de votre courriel.<br>er sur votre disque où bo<br>ontenu dans le texte de v<br>0220226.txt)<br>thuntherird, etc.), sinon utilisez v                               | licence<br>on vous<br>rotre er  | ") ou end<br>semble<br>nail.                            | ore<br>et  |
| Cliquer sur le bouton ci-der<br>nous tran<br>nous l'envoyer en piè<br>Cliquez ici pour ouvrir votre n<br>UNE FOIS VOS CLE                                                                                                    | Smetre ce fichier<br>ssous pour l'ouvi<br>ece jointe ou cop<br>(Licence_ATAI<br>nessagerie si vous en<br>FS D'ACTIVAT                    | u fichier de licen<br>licence en pièce<br>rir et l'enregistri<br>pier/coller son c<br>Ouvrir fichier licence<br>BLE_EXPRESS_2<br>avez une (Outlook,<br>TION OBTENU                                    | ce (Bouton "Ouvrir fichier<br>jointe de votre courriel.<br>er sur votre disque où bo<br>ontenu dans le texte de v<br>]<br>0220226.txt)<br>huntherird, etc.) , sinon utilisez v<br>ES, SAISISSEZ-LES CI- | on vous<br>votre er<br>otre Web | ") ou end<br>semble<br>nail.<br>omail                   | ore<br>et  |
| Cliquer sur le bouton ci-de:<br>nous l'envoyer en più<br>Cliquez ici pour ouvrir votre n<br>UNE FOIS VOS CLE<br>Votre n° de licence / Date                                                                                                    | smetre ce fichier<br>ssous pour l'ouvi<br>ece jointe ou cop<br>( Licence_ATAI<br>nessagerie si vous en<br>EFS D'ACTIVAT<br>68DH-FB96-633 | u fichier de licen<br>i licence en pièce<br>erir et l'enregistru-<br>pier/coller son co<br>Ouvrir fichier licence<br>BLE_EXPRESS_2<br>avez une (Outlook, 1)<br>FION OBTENU<br>92-64C9-45H7            | ce (Bouton "Ouvrir fichier<br>jointe de votre courriel.<br>er sur votre disque où bo<br>ontenu dans le texte de v<br>]<br>0220226.txt)<br>huntherid, etc.), sinon utilisez v<br>ES, SAISISSEZ-LES CI-   | on vous<br>rotre er<br>otre Web | ") ou enc<br>semble<br>nail.<br>mail<br>DUS             | et         |
| Cliquer sur le bouton ci-der<br>nous tran<br>Cliquer sur le bouton ci-der<br>nous l'envoyer en più<br>Cliquez ici pour ouvrir votre n<br>UNE FOIS VOS CLE<br>Votre n° de licence / Date<br>Clé d'activation 1                                                       | (Licence_ATAI<br>(Licence_ATAI<br>essagerie si vous en<br>(SFS D'ACTIVAT<br>68DH-FB96-63                                                 | u fichier de licen<br>i licence en pièce<br>rir et l'enregistm<br>pier/coller son c<br>Ouvrir fichier licence<br>BLE_EXPRESS_2<br>avez une (Outlook,<br>TION OBTENU<br>92-64C9-45H7                   | ce (Bouton "Ouvrir fichier<br>jointe de votre courriel.<br>er sur votre disque où bo<br>ontenu dans le texte de v<br>]<br>0220226.txt)<br>thuntherird, etc.), sinon utilisez v<br>ES, SAISISSEZ-LES CI- | on vous<br>rotre er<br>DESSC    | ") ou end<br>semble<br>nail.<br>mail<br>DUS             | et         |
| Cliquer sur le bouton ci-dei<br>nous tran<br>Cliquer sur le bouton ci-dei<br>nous l'envoyer en pié<br>Cliquez ici pour ouvrir votre n<br>UNE FOIS VOS CLE<br>Votre n° de licence / Date<br>Clé d'activation 1<br>Clé d'activation 2                                 | ( Licence_ATAI<br>( Licence_ATAI<br>essagerie si vous en<br>( SPS D'ACTIVAT<br>68DH-FB96-63:                                             | u fichier de licen<br>i licence en pièce<br>rir et l'enregistro<br>jier/coller son ci<br>Ouvrir fichier licence<br>BLE_EXPRESS_2<br>avez une (Outlook, 1<br>FION OBTENU<br>92-64C9-45H7               | ce (Bouton "Ouvrir fichier<br>jointe de votre courriel.<br>er sur votre disque où bo<br>ontenu dans le texte de v<br>]<br>0220226.txt)<br>huntherird, etc.) , sinon utilisez v<br>ES, SAISISSEZ-LES CI- | otre Web                        | ") ou end<br>semble<br>nail.<br>mail<br>DUS<br>/02/2022 | et         |
| Cliquer sur le bouton ci-der<br>nous tran<br>Cliquer sur le bouton ci-der<br>nous l'envoyer en più<br>Cliquez ici pour ouvrir votre n<br>UNE FOIS VOS CLE<br>Votre n° de licence / Date<br>Clé d'activation 1<br>Clé d'activation 2<br>Nombre de jours restant pour | saisir les clefs d'a                                                                                                    | u tichier de licen<br>i licence en pièce<br>rir et l'enregistru<br>jier/coller son ci<br>Ouvrirfichier licence<br>BLE_EXPRESS_2<br>avez une (Outlook, 1<br>FION OBTENU<br>92-64C9-45H7<br>ctivation : | ce (Bouton "Ouvrir fichier<br>jointe de votre courriel.<br>er sur votre disque où bo<br>ontenu dans le texte de v<br>0220226.txt)<br>huntherird, etc.), sinon utilisez v<br>ES, SAISISSEZ-LES CI-       | otre Web                        | ") ou enc<br>semble<br>nail.<br>mail<br>DUS<br>/02/2022 | et         |

<u>Bien lire cet écran!</u> Comme vous le voyez, plusieurs possibilités s'offrent à vous pour nous envoyer les informations necessaires : <u>la plus simple est de faire une copie du texte affiché dans le cadre blanc, en l'occurrence</u>:

A TABLE EXPRESS Version 5.0R01 03-2022 - WD26 68DH-FB96-6392-64C9-45H7 RABELAIS 37500 Configuration PC:WIN10-4-3/74:df:bf:7a:f0:ba/Acer

Et de le coller dans votre messagerie pour envoi à l'adresse contact@biogiciel.com

En retour nous vous communiquons les clés d'activation 1 et 2 à saisir pour que cet écran n'apparaisse plus, et pour utiliser toutes les ressources du logiciel.

En attendant de recevoir vos clés, à chaque lancement du logiciel vous pouvez cliquer sur le bouton « **Plus tard** » pour accéder au logiciel en mode restreint, comme le signale cet écran :

| A TABLE EXPRESS                                                                                                    |
|----------------------------------------------------------------------------------------------------|
| LE DELAI AVANT EXPIRATION DE LA LIMITE SE SAISIE DE LA CLEF D'ACTIVATION<br>EST DE :                                      |
| 8 Jours                                                                                                    |
| Passé ce délai, il faudra obligatoirement saisir la Clef d'activation pour pouvoir utiliser<br>pleinement le logiciel.    |
| D'ici là, vous pouvez utiliser le logiciel A TABLE EXPRESS en mode restreint.<br>(trois recettes et cinq profils maximum) |
| Fermer                                                                                                    |

Un fois les clés d'activation saisies, cet écran et le précédent n'apparaitront plus, et vous pouvez alors utiliser le logiciel sans limitations.